令和4年2月 デジタル政策推進課

### 1. ツールの概要と利用上の注意

将来人口のシミュレーションは、生残率、純移動率、出生率、出生性比の仮定値をどのように設定す るかによって、大きく変わります。当ツールは、利用者自身がこれらの仮定値を設定することにより、 将来人口を簡単にシミュレーションできるように作成したものです。

仮定値の変更を行わない場合、初期設定データとして主に使用している平成 27 年国勢調査から令和 2 年国勢調査時点の傾向がその後も続くものとして計算されています。したがって、この期間に大規模 な宅地開発等による人口流入があった市町村については、将来人口が過大となっている可能性がありま すので、特に注意が必要です。

当ツールは、こうした特性を理解したうえで、利用者の責任において、御利用くださるようお願いし ます。

### 2. シミュレーション方法の概要

(1) シミュレーション期間

2025年から2050年まで5年ごとの30年間

(2) シミュレーションの対象

京都府内市町村の男女別年齢(5歳階級)別人口(令和2年現在の区域でシミュレーション)

- (3) シミュレーションに用いた主な資料
  - ·総務省「国勢調査」(1980年、…、2020年)
  - ·厚生労働省「人口動態調査」(1980年、…、2020年)
  - ・国立社会保障・人口問題研究所「日本の地域別将来人口(平成29年4月推計)」
- (4) 基準人口

シミュレーションの起点となる基準人口は、令和2年国勢調査による男女別年齢(5歳階級) 別人口です。

(5) シミュレーション方法

・コーホート要因法を用いてシミュレーションしています。コーホート要因法とは、基準年(令和2年)の人口をベースとして年齢階級ごとに、生残率、純移動率、出生率、出生性比を仮定し、将来人口を計算する方法です。

・あるコーホートについて、次の式が成立します。

t+5年のX+5~X+9歳人口=t年のX~X+4歳人口+封鎖人口+純移動人口

封 鎖 人 口=t年の X~X+4 歳人口×生残率

純移動人口=t年のX~X+4歳人口×純移動率

・ただし、t+5年の0~4歳人口については、t年10月1日からt+5年9月30日の出生数を 下記により計算し、生残率、純移動率を乗じています。 X~X+4 歳女性人口を Px とすると、

・t 年から t+5 年の5 年間の出生数は、

= $\sum_{x=15}^{49} \{(t \in O \neq t \land \Box Px + t + 5 \in \mathcal{E} \circ \phi \neq t \land \Box Px)/2 \times 5 歳 階級 別 出 生 率\}$ 

・これに出生比を乗じて男女別出生数を計算します。

注)t:国勢調査年 X:5 歲階級別年齡

(6) 仮定値の初期設定

当ツールでは、人口のシミュレーションに必要となる仮定値を以下のとおり初期設定して います。尚、仮定値は利用者が自由に設定変更することができます。仮定値の変更を行わな い場合は、初期設定データとして、平成27年国勢調査から令和2年国勢調査時点の傾向が 30年先も同じように続くものとして計算されることになりますので、ご注意ください。

| 生残率  | 5 歳階級別に、2015 年 10 月 1 日から 2020 年 9 月 30 日の死亡数を 2015 |
|------|-----------------------------------------------------|
|      | 年人口で割った死亡率を1から引いた率                                  |
| 純移動率 | 5 歳階級別に、2020 年人口から封鎖人口を引いて純移動人口を計算                  |
|      | 純移動人口がプラスの場合 :純移動率= (純移動人口÷ (全国人口-市町村人口))           |
|      | 純移動人口がマイナスの場合:純移動率=(純移動人口÷市町村人口)                    |
| 出生率  | 母の年齢別に、2020年の出生率:出生率=(出生数÷女性人口)×5                   |
| 出生性比 | 京都府の 2010 年 10 月 1 日から 2020 年 9 月 30 日の出生数から計算      |
|      | 男子出生数÷女子出生数×100                                     |

### 3. ツールの使用方法

(1)シミュレーション対象都道府県及び市町村の選択

「基本入力」シートの都道府県欄がプルダウンメニューになっているので、シミュレーションしたい都道府県名を選びます。選んだ都道府県の市町村が表示されます。市町村の Check 欄に「1」を入力します。選択した市町村の人口のグラフが表示されます。

ここでは、例として、舞鶴市と宇治市を選択しています。

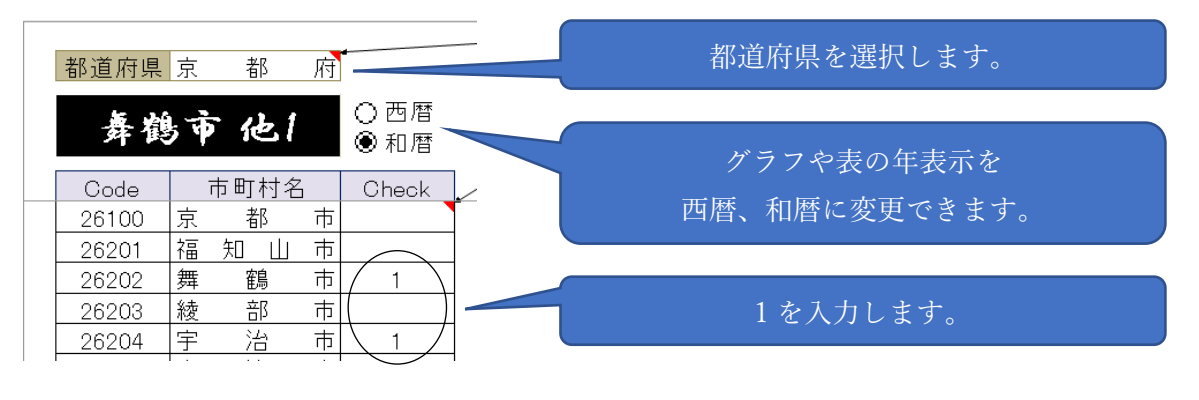

ツールには、京都府の全市町村の人口データが入力されています。 京都府以外の都道府県を選択した場合は、選択した都道府県のデータに入れ替える 必要があります。(「4.データについて」を参照)

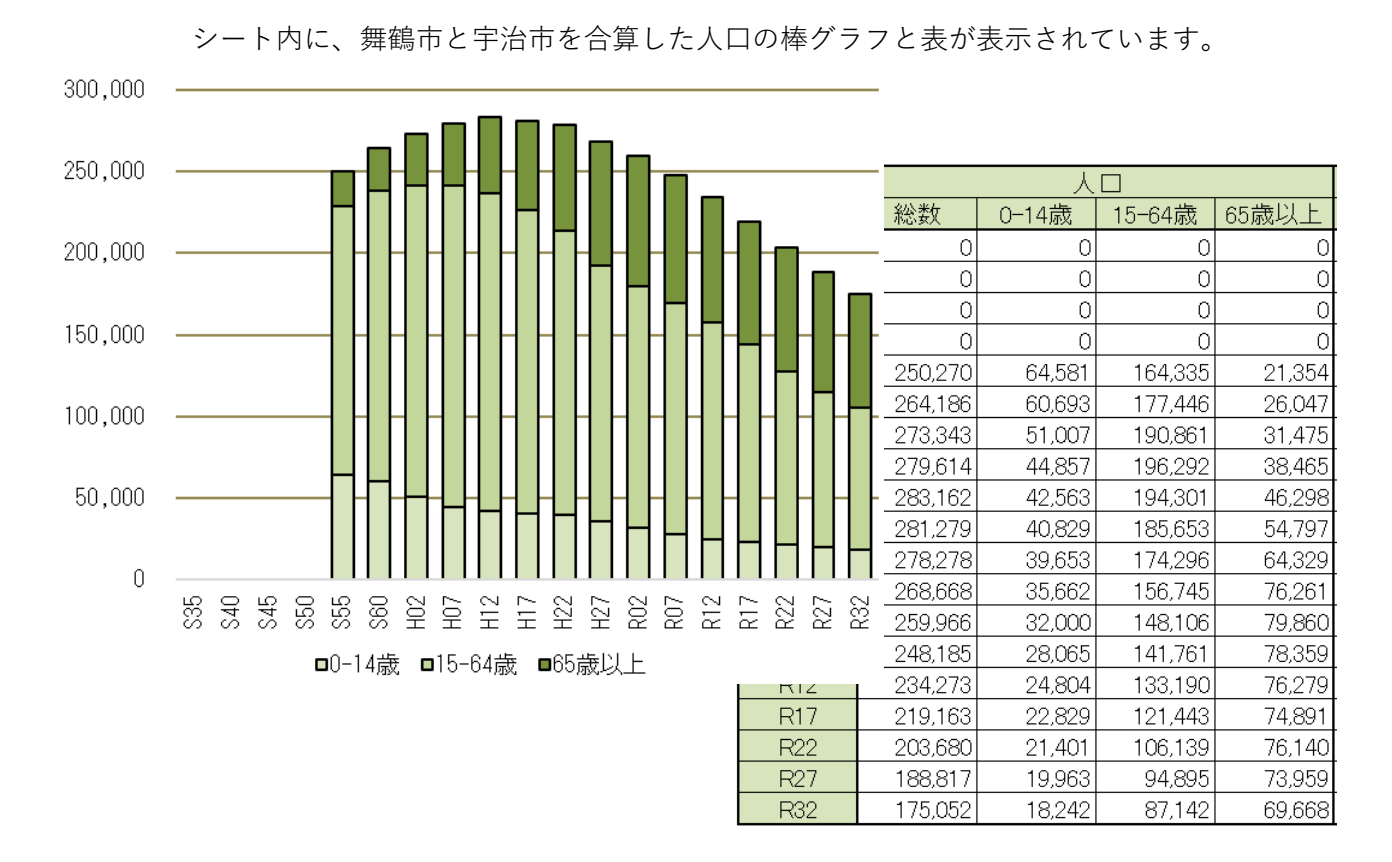

1 市町村のみの結果を表示したい場合は、1 市町村のみ選択してください。 京都府の結果を表示したい場合は、全市町村の Check 欄に「1」を入力してください。 注)以前に選択した市町村と異なる市町村をシミュレーションする場合は、前に入力した 「1」を消去して、あらためて「1」を入力してください。

## (2) 仮定値の設定

20-24歳→25-29歳

25-29歳→30-34歳

30-34歳→35-39歳

仮定値は、「仮定値入力」シートから入力します。

生残率

男

男

男

|    |               | , , , , , , , , , , , , , , , , , , , | , .,    |         | _ |      |         |         |         |         |
|----|---------------|---------------------------------------|---------|---------|---|------|---------|---------|---------|---------|
| 生別 | 年齢            | R02→R07                               | R07→R12 | R12→R17 |   | →R27 | R27→R32 | H17→H22 | H22→H27 | H27→R02 |
| 男  | 出生→0-4歳       |                                       |         |         |   |      |         | 0.9978  | 0.9968  | 0.9978  |
| 男  | 0-4歳→5-9歳     |                                       |         |         |   |      |         | 0.9990  | 0.9992  | 0.9993  |
| 男  | 5-9歳→10-14歳   |                                       |         |         |   |      |         | 0.9989  | 0.9991  | 0.9998  |
| 男  | 10-14歳→15-19歳 |                                       |         |         |   |      |         | 0.9983  | 0.9993  | 0.9997  |
| 男  | 15-19歳→20-24歳 |                                       |         |         |   |      |         | 0.9980  | 0.9984  | 0.9976  |

生残率は、男性・女性の5歳階級ごとに変更できます。

例えば、舞鶴市と宇治市の男性の「0-4 歳→5-9 歳」の R02→R07 の生残率は、0.9993 ですが、これを 0.9990 に変更してみます。

0.9978

0.9964

0.9961

0.9976

0.9971

0.9970

0.9977

0.9968

0.9972

R02→R07 0.9978 0.9993 0.9998 0.9997

0.9976

0.9977

0.9968

0.9972

| 性別 | 年齢            | R02→R07 | R07→R12 | R12→R17 | →R27 | R27→R32 | H17→H22 | H22→H27 | H27→R02 | R02→R0 |
|----|---------------|---------|---------|---------|------|---------|---------|---------|---------|--------|
| 男  | 出生→0-4歳       |         |         |         |      |         | 0.9978  | 0.9968  | 0.9978  | 0.9978 |
| 男  | 0-4歳→5-9歳     | 0.9990  |         |         |      |         | 0.9990  | 0.9992  | 0.9993  | 0.9900 |
| 男  | 5-9歳→10-14歳   |         |         |         |      |         | 0.9989  | 0.9991  | 0.9998  | 0.9998 |
| 男  | 10-14歳→15-19歳 |         |         |         |      |         | 0.9983  | 0.9993  | 0.9997  | 0.9997 |
| 男  | 15-19歳→20-24歳 |         |         |         |      |         | 0.9980  | 0.9984  | 0.9976  | 0.9976 |
| 男  | 20-24歳→25-29歳 |         |         |         |      |         | 0.9978  | 0.9976  | 0.9977  | 0.9977 |
| 男  | 25-29歳→30-34歳 |         |         |         |      |         | 0.9964  | 0.9971  | 0.9968  | 0.9968 |

変更したセルが着色されます。

2 純移動率

純移動率も、男性・女性の5歳階級ごとに変更できます。入力方法は①と同様です。
純移動率の仮定値は、最も予測が困難であり、どのように設定するかでシミュレーション
結果は大きく異なります。初期設定では平成27年→令和2年の純移動率となっておりますが、利用者の判断により変更してください。

| 性別 | 年齢            | R02→R07  | R07→R12 | R12→R17 |   | .→R27 | R27→R32 | H17→H22   | H22→H27   | H27→R02   | R02→R07   |
|----|---------------|----------|---------|---------|---|-------|---------|-----------|-----------|-----------|-----------|
| 男  | 0-4歳→5-9歳     | 0.000050 |         |         | 1 |       |         | 0.000028  | -0.024860 | 0.000072  | 0.000050  |
| 男  | 5-9歳→10-14歳   |          |         |         |   |       |         | -0.015699 | -0.030452 | 0.000017  | 0.000017  |
| 男  | 10-14歳→15-19歳 |          |         |         |   |       |         | 0.000200  | 0.000191  | 0.000284  | 0.000284  |
| 男  | 15-19歳→20-24歳 |          |         |         |   |       |         | -0.123194 | -0.132003 | -0.131634 | -0.131634 |
| 男  | 20-24歳→25-29歳 |          |         |         |   |       |         | -0.080285 | -0.117021 | -0.127192 | -0.127192 |
| 男  | 25-29歳→30-34歳 |          |         |         |   |       |         | -0.009893 | -0.097895 | -0.056112 | -0.056112 |

③ 出生率

出生率は、15歳から49歳の母親の年齢(5歳階級)ごとに変更できます。

|     |         | R07    | R12 | R17 | 27 | R32 | H22    | H27    | R02    | R07    |
|-----|---------|--------|-----|-----|----|-----|--------|--------|--------|--------|
| 母年齢 | 15-19歳  |        |     |     |    |     | 0.0285 | 0.0248 | 0.0143 | 0.0143 |
| 母年齢 | 20-24歳  | 0.1567 |     |     |    |     | 0.1887 | 0.1578 | 0.1305 | 0.1567 |
| 母年齢 | 25-29歳  |        |     |     |    |     | 0.4502 | 0.4759 | 0.4509 | 0.4509 |
| 母年齢 | 30-34歳  |        |     |     |    |     | 0.5107 | 0.5640 | 0.5427 | 0.5427 |
| 母年齢 | 35-39歳  |        |     |     |    |     | 0.2368 | 0.2910 | 0.2862 | 0.2862 |
| 母年齢 | 40-44歳  |        |     |     |    |     | 0.0456 | 0.0467 | 0.0548 | 0.0548 |
| 母年齢 | 45-49歳  |        |     |     |    |     | 0.0030 | 0.0011 | 0.0009 | 0.0009 |
|     | 合計特殊出生率 |        |     |     |    |     | 1.4635 | 1.5614 | 1.4804 | 1.5065 |

④ 出生性比

出生性比は、女子出生数に対する男子出生数の比です。

|             | R02→R07 | R07→R12 | R12→R17 | R17 | 2 | 7 R27→R32 | H17→H22                | H22→H27              | H27→R02     | R02→R07 |
|-------------|---------|---------|---------|-----|---|-----------|------------------------|----------------------|-------------|---------|
| 男出生÷女出生×100 | 106.0   |         |         |     |   |           | 106.8                  | 105.2                | 101.8       | 106.0   |
|             |         |         |         |     |   |           | 舞鶴市 他<br>H22→H27<br>性比 | 1のH17→H2<br>年H27→R02 | 2年<br>2年の出生 |         |

(3)分析 |

分析 I は、男女別年齢欄のいずれかのセルに1を入力することにより、その年齢の人口、 人口増減率、配偶関係(未婚、有配偶、死離別)、出生数、死亡数、死亡率、純移動人口、純 移動率の推移を分析するシートです。

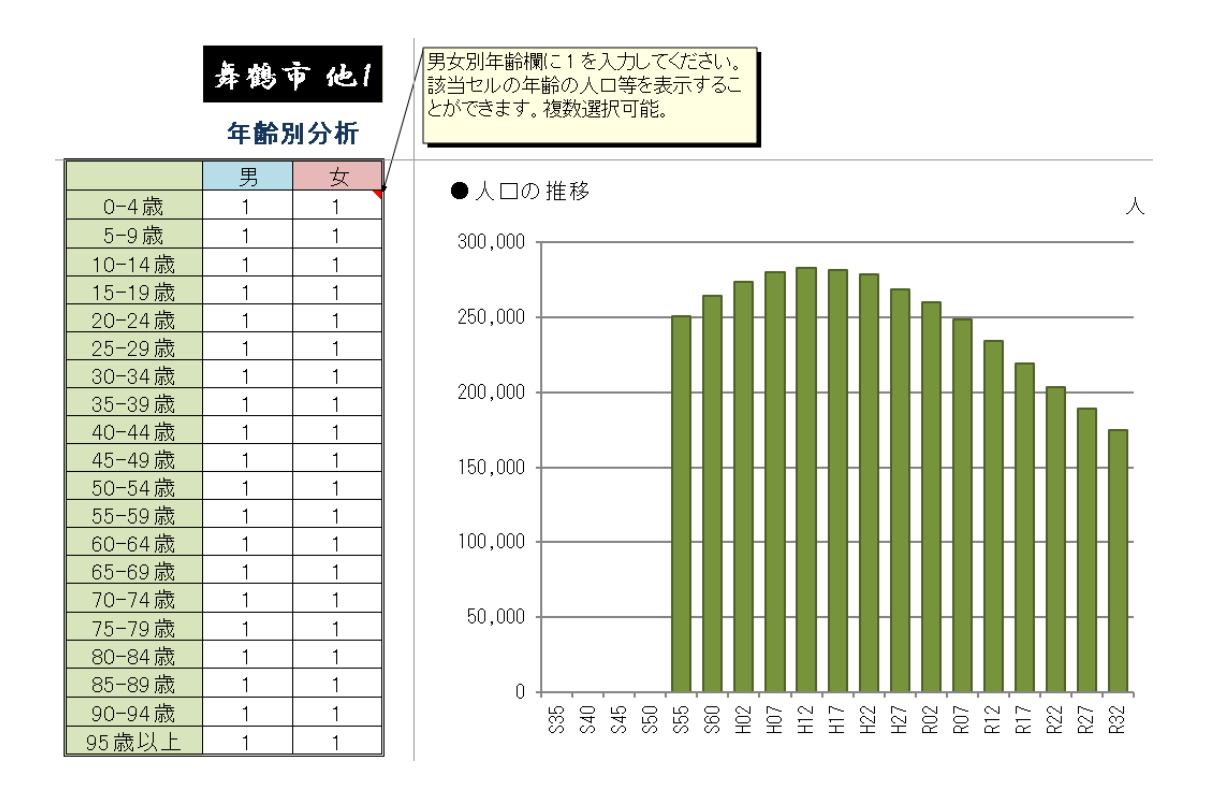

(4)分析 ||

分析Ⅱは、国勢調査年のオプションボタンを選択することで、その年の人口ピラミッドと 人口、平均年齢を表示します。また、男女別年齢別に配偶関係、人口増減数、死亡数、純移 動人口、死亡率、純移動率も表示し、同時出生集団(コーホート)における人口変動分析も 行います。

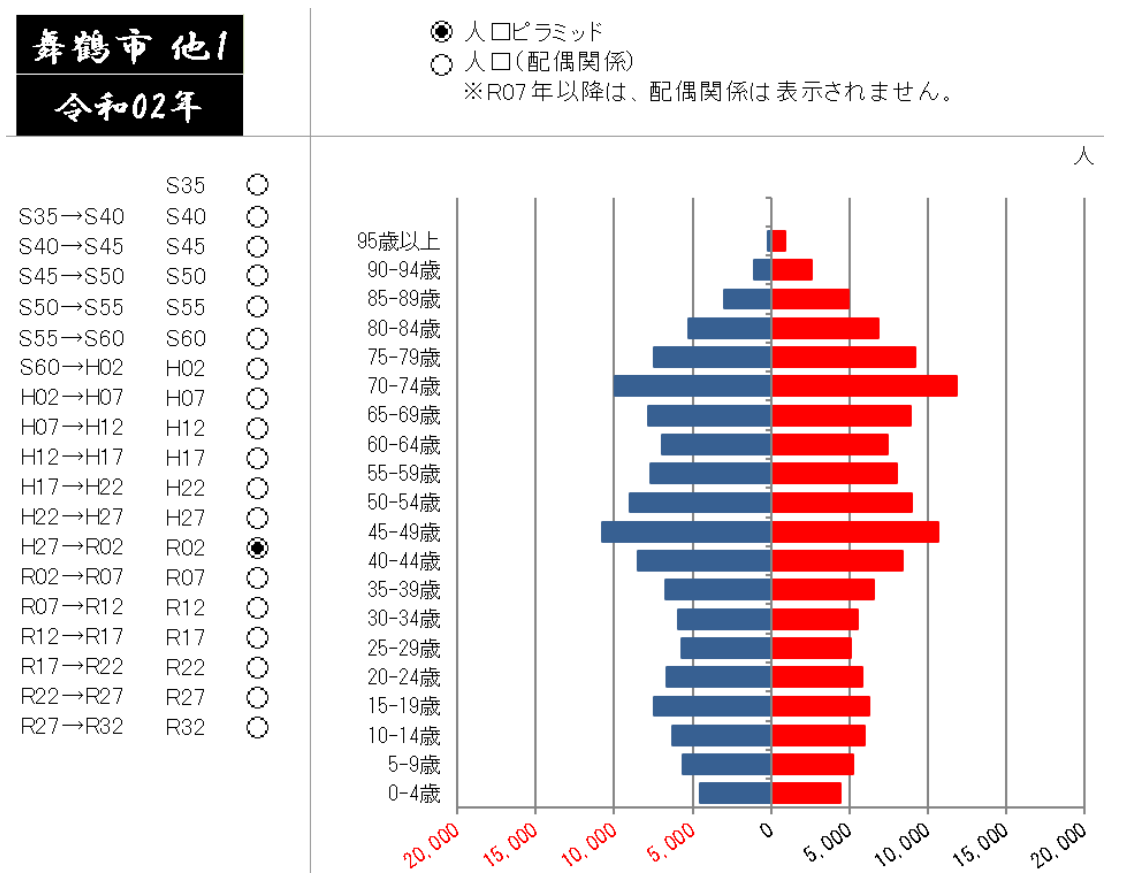

# 4. データについて

当ツールの基礎となる人口データは、黒色のシートに貼り付けられています。

- ① 「人口」シート:国勢調査年の市町村別男女別年齢(5歳階級)別人口
- ② 「未婚|シート:国勢調査年の市町村別男女別年齢(5歳階級)別未婚者数
- ③ 「配偶|シート:国勢調査年の市町村別男女別年齢(5歳階級)別配偶者数
- ④ 「死離」シート:国勢調査年の市町村別男女別年齢(5歳階級)別死別離別者数
- ⑤ 「死亡」シート:市町村別男女別年齢(5歳階級)別死亡数

x年10月1日~x+5年9月30日の期間

⑥ 「出生」シート:市町村別男女別母親の年齢(5歳階級)別出生数

x年10月1日~x+5年9月30日の期間

 ⑦ 「生年」シート:国勢調査年の市町村別男女別母親の年齢(5歳階級)別出生数 x年10月1日~x+5年9月30日の期間

ホームページからツールをダウンロードした時点のデータは、京都府の全市町村のデータ が、黒色のシートに貼り付けられています。他都道府県の将来人口シミュレーションを行い たい場合は、①~⑦のシートを他都道府県の市町村のデータに差し替える必要があります。 データの作成方法については、ホームページ内の「データ作成」ファイルを参照して作成 してください。

5. ツールのメンテナンスについて

当ツールは、以下のメンテナンス機能を有しています。(「基礎設定」シート参照) (1)元号の変更

元号が変わったときは、元号変更欄に、西暦年、元号のアルファベット表記、漢字を入力 してください。

| 元号変更 |        |        |  |  |  |  |  |  |
|------|--------|--------|--|--|--|--|--|--|
| 西暦   | 元号(英語) | 元号(漢字) |  |  |  |  |  |  |
| 1989 | Н      | 平成     |  |  |  |  |  |  |
| 2019 | R      | 令和     |  |  |  |  |  |  |
|      |        |        |  |  |  |  |  |  |
|      |        |        |  |  |  |  |  |  |

(2) 基準年の変更

当ツールは、2020年を基準年として、将来人口をシミュレーションしています。 次回は、2025年を基準年として、将来人口をシミュレーションすることになります。 その場合、「基礎設定」シートの基準年をプルダウンメニューより、2020年から2025年に 変更する必要があります。

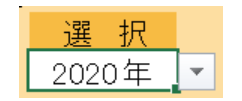

また、黒色のシートの最新の国勢調査年の列にデータを追加入力する必要があります。デ ータの作成方法については、ホームページ内に「データ作成」ファイルがあるので、そのフ ァイルを参照してください。